## PROCEDURE TO APPLY FOR POLICY-B IN HRMS ALONG WITH STATUS CHECKING AFTER APPROVAL AT A.O.

- 1. Log in under HRMS
- 2. Click on SBI Health Assist Plan-B 'Apply'
- 3. Click on SBI Health Assist (Policy-B) Enrolment
- 4. Select required year of enrolment 2023-24 from the drop-down menu
- 5. Click Proceed
- Check Employee details, Retirement details, Personal details (Changes, if any, to be advised to PPG Department, LHO through Pension Paying Branch)
- 7. Select appropriate "Category" under the drop-down menu
- 8. Feed "Alternate Mobile No." which is mandatory
- 9. After checking every data, click "Next"
- 10. Select 'Base Plan'
- 11. If additional Top-up is required click on (+)
- 12. Select 'Additional Super Top-up Plan'
- 13. Click on 'Calculate' to know the total premium payable
- 14. After feeding additional Top-up, if you want to remove click on (-)
- 15. Click on 'Check Box' under the head 'Undertaking
- 16. Click on 'Proceed for payment'
- 17. Health Assist Payment Details will be displayed on the screen
- 18. Select 'Check Box' to confirm after checking details on the screen

- 19. Click on proceed
- 20. Please provide "OTP" received in your mobile/mail ID
- 21. Click on 'Submit OTP'
- 22. Caution will be displayed "Payment in process do not close" Wait for some time.
- 23. "Payment processed successfully" will appear on the screen, if the process is successful
- 24. Click on 'Close'

## **HOW TO CHECK**

- 1. Click on SBI Health Assist Plan-B 'Apply'
- 2. Click on 'View Status'
- 3. After approval at A.O. You can view 'ZO Approved' under 'Request Status' with regard to the payment made now. You can also view 'Success' under 'Payment Status'
- 4. Click on the latest 'Request No.'
- 5. Click on 'Print Application Form' and take the print-out for future reference.
- 6. Click on 'Print Receipt' and take the print-out.
- 7. After approval of Corporate Centre, you can view 'CC Approved' under 'Request Status', which can be checked later.